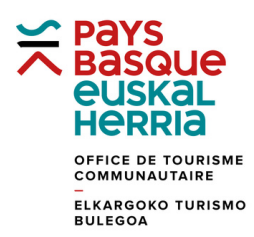

## MO. VIT - Mise a jour des informations par les prestataires

Se connecter sur le site : www.enpaysbasque.fr et aller tout en bas du site. Cliquer sur la rubrique "ACCES INTRANET"

| GROUPES                                      |                                              | PRESSE |                                  | ESPACE PRO |
|----------------------------------------------|----------------------------------------------|--------|----------------------------------|------------|
| Les Offices o<br>Promotion O<br>Mentions lés | de Tourisme du Pays Basi<br>Qualité Tourisme | que    | Français                         | ¥          |
| A<br>Appels d'off<br>Accès Intran<br>Matomo  | ion of the data                              |        |                                  |            |
| foo                                          | )                                            |        | © Office de Tourisme Reys Basque |            |
|                                              |                                              |        | NAME:                            |            |

Une fenêtre « Votre information touristique » apparait.

Dans « Email», saisir votre adresse mail

Dans « Mot de passe », saisir le mot de passe qui vous a été communiqué par votrebureau d'accueil touristique. Si vous ne l'avez pas, vous pouvez cliquer dans changer mon mot de passe ou Mot de passe oublié.

Cliquer sur «Se souvenir de moi » pour que votre mot de passe soit en mémoire Cliquer sur « Valider »

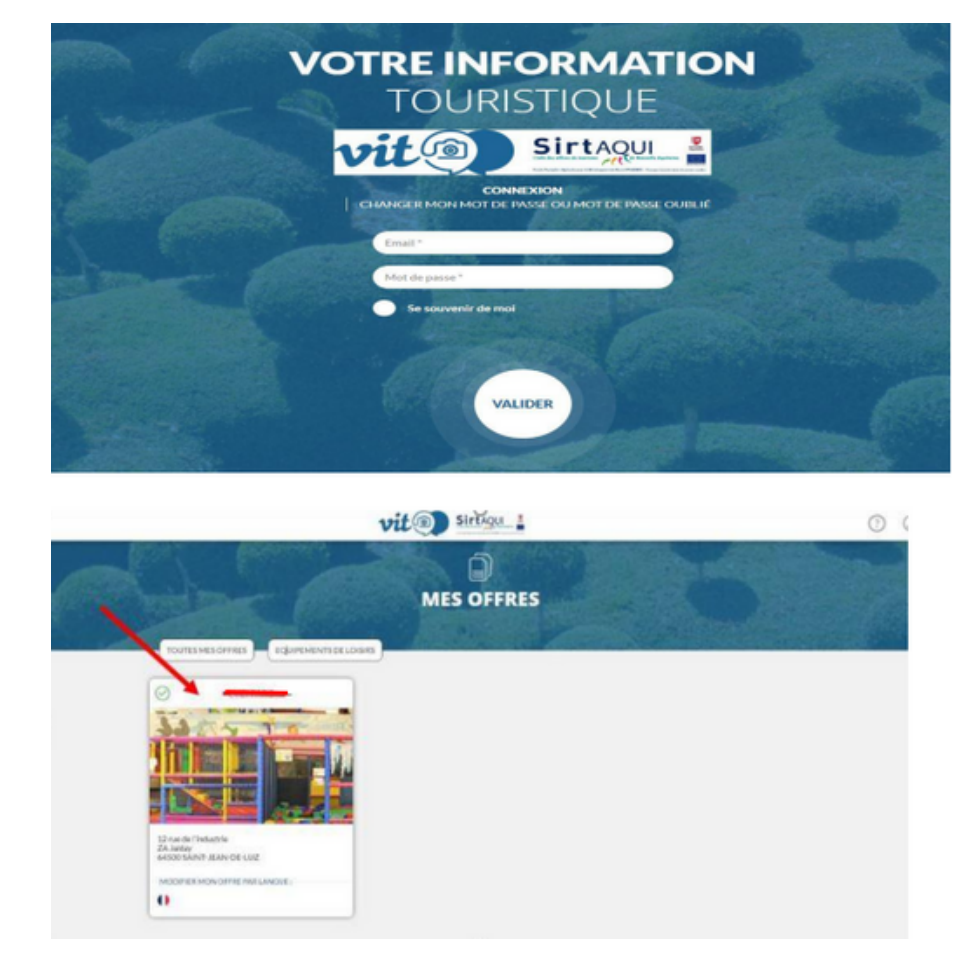

Cliquer sur le nom de votre établissement.

Vous pouvez entrer dans les différents onglets pour modifier vos données. Liste verticale de gauche.

|                      |                              | vi                                                  | to SirtAgu                        |                                          | 0 8         |  |  |  |  |
|----------------------|------------------------------|-----------------------------------------------------|-----------------------------------|------------------------------------------|-------------|--|--|--|--|
|                      | MODIFIER MON OFFRE           |                                                     |                                   |                                          |             |  |  |  |  |
|                      | I FARC (1)                   |                                                     |                                   | 🕤 💾 Erregistrer 🔐 Erregistrer et quitter | Prancala () |  |  |  |  |
| ^                    |                              |                                                     |                                   |                                          |             |  |  |  |  |
| IDENTIFICATION       |                              |                                                     |                                   |                                          |             |  |  |  |  |
| ACCESLOCALISATION    | Type d'activité ou           | d'équipement                                        |                                   |                                          |             |  |  |  |  |
| INFOS/RESA           | Adrodrome<br>Ratio/stylearla | Aire de plque-nique<br>Bar à thères                 | Archives<br>Bar bala              |                                          |             |  |  |  |  |
| ACCUEIL              | Ear musique live             | Base de loisirs                                     | Batasux promenade                 |                                          |             |  |  |  |  |
| TARIES               | midiathique<br>Boulodrome    | Elen-être<br>Bowling                                | touristique<br>Calèche promenade  |                                          |             |  |  |  |  |
| VISITES              | Casino<br>Gub enfants        | Circult automobile ce<br>moto<br>Cybercaté / Espace | Club-de plage                     |                                          |             |  |  |  |  |
| EQUIPEMENTS/SERVICES | Ecluse                       | Espace de réunions                                  | Ferme de découverte               |                                          |             |  |  |  |  |
| MULTIMEDIAS          | Galf                         | Gymnase                                             | Haite nautique                    |                                          |             |  |  |  |  |
| NOUVELLE-AQUITAINE   | Haras<br>Jeux d'énigmes      | Josin pour enfants                                  | Hotspot with<br>Lac/Site de pêche |                                          |             |  |  |  |  |
| TOURISME DWFFAIRES   | ✓ Parc à thèrnes             | Parc aquatique                                      | Parcours de santé                 |                                          |             |  |  |  |  |
|                      | Patriolite                   | Pacreé                                              | Piste de roller ou de             |                                          |             |  |  |  |  |

Certaines informations, en gris plus clair, ne peuvent pas être modifiées.

Ne pas oublier de « Enregistrer et quitter »

La page « Votre information touristique » réapparait. Cliquer sur le petit bonhomme en haut à droite → Déconnexion.

| ในหรุงกรุกรรรมสารสารสาร                                                                                                    | vit ) sirtaqui :                 | _                                     | 8                                               |
|----------------------------------------------------------------------------------------------------|----------------------------------|---------------------------------------|-------------------------------------------------|
|                                                                                                    | VOTRE INFORMATION<br>TOURISTIQUE | 5                                     | CONTRETIGUIDANC COM<br>MON COMPTS<br>DECOMPERON |
| Construction of the second second sec |                                  | MES ACTUALITÉSS<br>Contractor tractés |                                                 |

A chaque fois que vous modifiez vos données votre fiche est bloquée, et n'apparait pas sur les sites, le temps que le personnel de votre bureau d'accueil touristique vérifie que vos modifications sont conformes aux règles de saisies.

Si vous voulez modifier vos photos il faut nous les envoyer en format paysage (plus large que haut) et en haute définition minimum 1440x900 pixels.